# Anschlussanleitung für Holteraufzeichnungen - DR200/HE

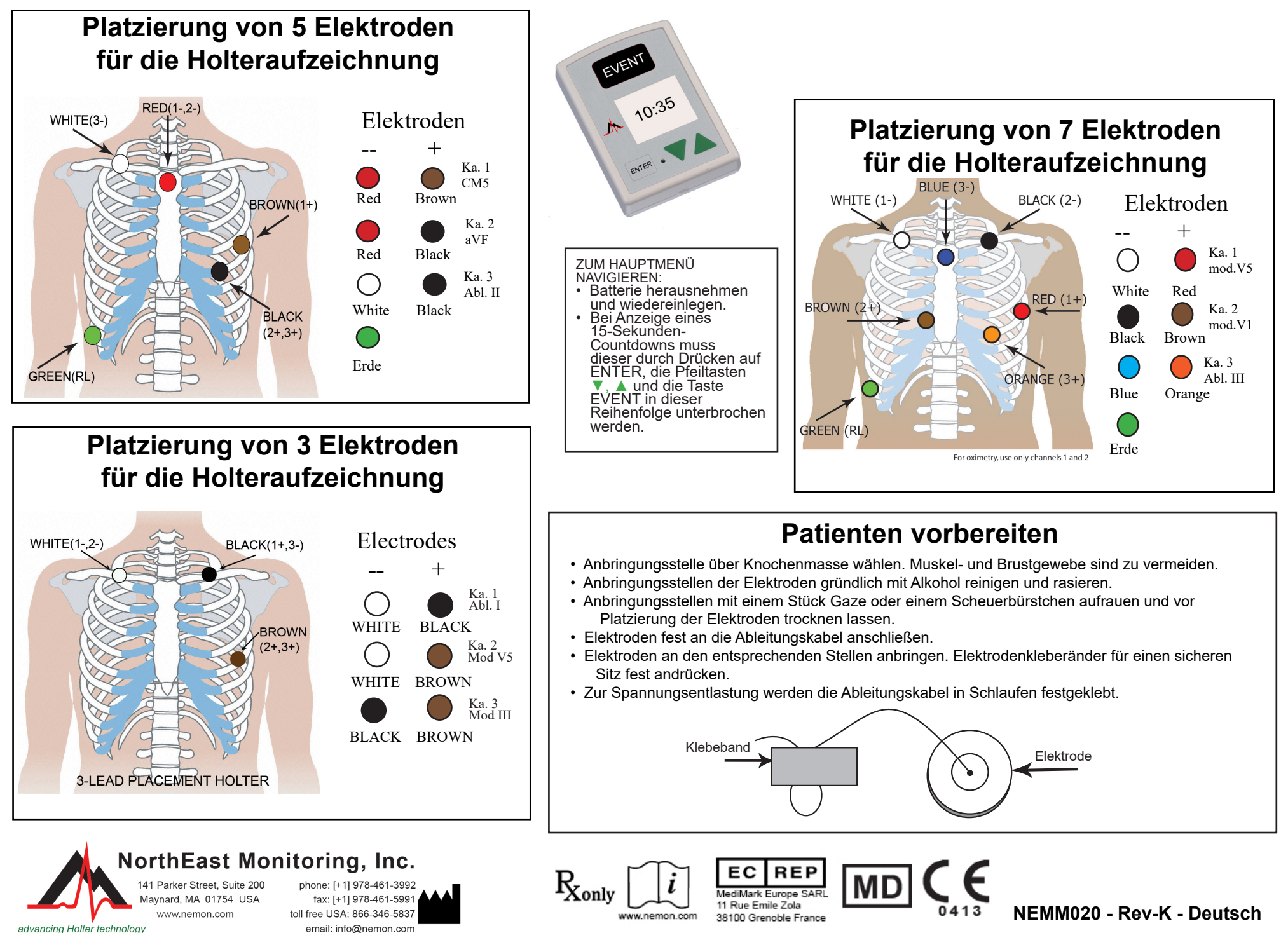

## Schnellreferenz für Holteraufzeichnungen - DR200/HE

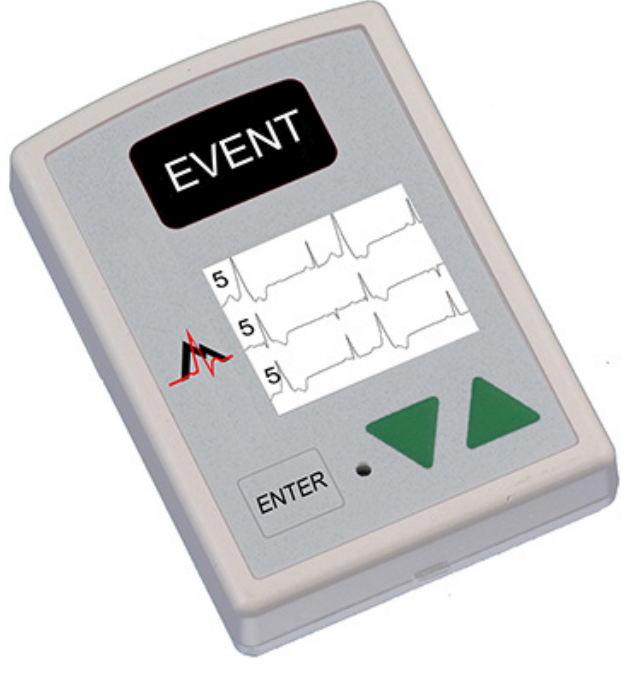

### AUFZEICHNUNGSGERÄT FÜR HOLTERAUFZEICHNUNG STARTEN

**Schritt 1** – Formatierte SD-Karte und Batterie in das Aufzeichnungsgerät legen. Auf dem Display erscheint die Anzeige des Aufzeichnungsgerätemodells und dann "NorthEast Monitoring". Bei Aufforderung Speicher löschen. Auf ENTER drücken, um zum Hauptmenü zu wechseln.

Schritt 2 – Einstellungen justieren – Bei Bedarf Einstellungen durch Verschieben des Cursors mit den Pfeilen ▼ und ▲ justieren und gewünschte Option mit ENTER wählen. Mit den Pfeilen zum Menü mit den allgemeinen Einstellungen navigieren und Einträge justieren. Einträge mit ENTER auswählen und zum Menü zurückkehren.

Schritt 3 – Patienten-ID eingeben – Vom Hauptmenü zur Anzeige für den neuen Patienten wechseln, um die Patienten-ID einzugeben. Für die Patienten-ID muss mindestens ein Zeichen eingegeben werden. Patienten-ID mithilfe der Pfeile und Betätigung von ENTER eingeben. Zum Schluss auf EVENT drücken. (Mit der Taste ENTER kann der Cursor um jeweils ein Zeichen zurückbewegt werden.)

**Schritt 4** – Aufzeichnungsgerät starten – Angaben zum EKG-Signal und zur Signalqualität erscheinen auf dem Display. Das Aufzeichnungsgerät startet automatisch nach 10 Minuten oder bei 3 Sekunden langem Drücken auf EVENT. Die Uhrzeit und der Batteriestatus werden bei der Holter-Aufzeichnung auf dem Display angezeigt.

Batterie aus dem Aufzeichnungsgerät nehmen, wenn die Aufzeichnung gestoppt werden soll. Zur Freigabe und Entnahme der Karte nach der Aufzeichnung diese vorsichtig nach innen drücken. Karte nicht aus dem Steckplatz ziehen, da dadurch das Aufzeichnungsgerät beschädigt werden könnte.

Bei Anzeige eines 15-Sekunden-Countdowns kann dieser durch Drücken auf ENTER, die Pfeiltasten ▼, ▲ und die Taste EVENT in dieser Reihenfolge unterbrochen werden.

#### ALLGEMEINE EINSTELLUNGEN:

Kontrast - stellt den Kontrastwert der LCD-Anzeige ein.

Ablt. locker - aktiviert/deaktiviert die Fehlermeldung "Ableitung locker".

Ereign.mark. - markiert ein Ereignis auf dem EKG.

**Tasten –** "Ruhig" deaktiviert den Tastenton. "Verz." verhindert versehentliche Aufzeichnungen, da der Patient für eine Aufzeichnung die Taste einige Sekunden lang gedrückt halten muss.

AufzArt - Holter

Sperren – sperrt die Einstellungen des Aufzeichnungsgeräts.

Zum Sperren "217" eingeben.

Zum Entsperren "151" eingeben.

Sprache – es stehen mehrere Sprachen zur Auswahl.

Holter – zur Auswahl stehen Hochaufl. (3 Ka) bzw. 1-Ka-, 2-Ka- oder 3-Ka-Holteraufzeichnung

Tagebuch – aktiviert/deaktiviert Einträge in das Patiententagebuch.

### **MELDUNGEN:**

Ablt. Locker – Diese Meldung wird eingeblendet, wenn der Patient nicht angeschlossen ist oder wenn ein Problem mit dem Anschluss vorliegt. Dieses Problem kann sich auf eine Elektrode, eine Ableitung oder das Kabel beziehen, mit dem die Ableitungen am Aufzeichnungsgerät angeschlossen werden. Die Meldung blinkt noch ca. 10 Sekunden lang, nachdem das Problem behoben wurde. Sobald das Problem behoben ist, wird das EKG gefolgt von der Uhrzeit eingeblendet. Bei Bedarf kann diese Fehlermeldung über das Hauptmenü deaktiviert werden.

**Batterie Schwach oder Fehler**– Vor Inbetriebnahme des Aufzeichnungsgeräts muss eine neue Batterie eingelegt werden.

**Speich. lösch. J/N** – Wenn die SD-Karte bei einem vorherigen Patienten verwendet wurde, muss der Inhalt jetzt gelöscht werden. Wenn der Inhalt nicht gelöscht werden soll, weil er EKG-Daten enthält, die nicht verloren gehen dürfen, muss die Karte entfernt und eine andere formatierte Karte eingelegt werden.

**SD-Kartenfehler** – SD-Karten sind mit der LX-Holter-Software zu formatieren. Siehe Bedienungsanleitung in Bezug auf Einzelheiten zu SD-kartenfehlern und hinweisen zur formatierung und fehlerbehebung.